**Client Resources** 

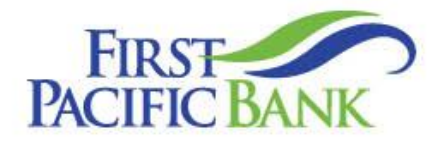

# Business Online User Guide – Recipient Management

Member FDIC.

#### Contents

| Recipient Management (formerly Participants)   | 2  |
|------------------------------------------------|----|
| Creating a Recipient                           | 2  |
| ACH Only – Adding a Recipient & Account Detail | 3  |
| ACH & Wire                                     | 4  |
| Wires Only (Domestic)                          | 6  |
| Wires Only (International)                     | 7  |
| Editing a Recipient                            | 9  |
| Editing a Recipient's Template(s)              | 10 |
| Deleting a Recipient                           | 11 |

© 2025 First Pacific Bank. QuickBooks and Quicken are a registered trademark of Intuit, Inc. Macintosh is a trademark of Apple Inc., registered in the U.S. and other countries. Adobe Reader is a registered trademark of Adobe Systems, Inc. © 2012 Portions of this guide were written by Q2 Software, Inc.

#### Disclaimer

The information provided in this guide is for general reference only and may be subject to change without notice. Not all content may apply to your specific circumstances, and the Bank makes no guarantees regarding outcomes or results based on the information presented. The Bank, its affiliates, and contributors are not responsible for any loss or damages arising from the use of this guide, including but not limited to financial, operational, or incidental impacts. For the most accurate and up-to-date details regarding products and services, please consult the applicable terms, conditions, and disclosures provided by the Bank.

# **Recipient Management (formerly Participants)**

A recipient is any person or company that receives payments from your business. For easy access on the Recipient Management page, you can set up individual profiles, so funds can be sent to or received by a recipient. After they are created, you can include them in multiple payments or templates.

Please note that you may not have access to all features described in this guide. For questions or assistance, please contact us at <u>cashmanagement@firstpacbank.com</u> or (888) 265-2837.

# **Creating a Recipient**

You will need the Manage Recipients right to create and manage recipients in Business Online. Contact your Administrator if you are not able to add or modify recipients.

There are certain minimum requirements to create a Recipient.

For ACH Recipients:

- Name
- Bank Account Number
- Bank Routing Number

For Wire Recipients (in addition to ACH requirements):

- Recipient physical address including city, state, and zip Code
- Beneficiary bank physical address (may use bank search function to obtain info.)
- 2-Character ISO country code for international recipients
  - This link may be used to search for the required code <u>Online Browsing</u> <u>Platform (OBP)</u>. Select Country codes and then search for the country.

| Recipients    |                  |                              |   |
|---------------|------------------|------------------------------|---|
| New Recipient |                  | Search                       |   |
| Name -        | Email Address 🕤  | Number of Accounts - Actions |   |
| test          | test2@email.com  | · · · · ·                    |   |
| test          | testijvemail.com | , (;)-                       | - |
| test          | test@email.com   | 1<br>Edit<br>Delete          |   |
|               |                  | Payment Histor               | ~ |

In the Business Banking tab, click Recipients.

A. The following information presents for each recipient:

- Name
- Email address
- Number of accounts they have
- B. Click the ▲ icon next the appropriate column to sort recipients by display name, number of accounts, or email address.
- C. Click the icon to make edits to or delete a specific recipient or view payment history.

#### ACH Only – Adding a Recipient & Account Detail

Use this option if the Recipient will be set up to only receive ACH transactions.

#### In the Business Banking tab, click Recipients.

- 1. Click the New Recipient button.
- 2. Enter a display name and the recipient's email address.
- 3. (Optional) Check the box next to "Send email notifications for template payments" to alert them when a payment is sent.
- 4. (Optional) Click the "+Add Account" link to add another account.
- 5. Select a payment type using the "Payment Type" drop-down.
- 6. Select the recipient's account type using the "Account Type" drop-down.
- 7. Enter the recipient's account number.
- 8. (Optional) Use the financial institution (FI) search field to validate the routing number.
- 9. Enter the recipient's ACH routing number.
- 10. Click the i con to edit or remove a recipient's account information.
- 11. Click the  $\checkmark$  button when you are finished.

| Country United States  State * State * |
|----------------------------------------------------------------------------------------------------|
| ity * State * ZIP *                                                                                                    |
| Select State                                                                                                    |
|                                                                                                    |

1. Enter the ACH name and ID.

- 2. Use the drop-down to select the recipient's country.
- 3. Enter the recipient's street address.
- 4. Enter the recipient's city.
- 5. Select the recipient's state using the drop-down and enter the zip code.
- 6. Click the Save Recipient button.

#### ACH & Wire

Use this option if the Recipient will be set up to receive ACH and domestic wire transactions.

| New Recipient <ul> <li>Search</li> <li>Number of Accounts - Actions</li> <li>test</li> <li>test2@email.com</li> <li>time</li> </ul> Itecipients (1)         Fibers:         Image: Pre-Notes <ul> <li>Find recipients in collection</li> </ul> Add multiple recipients         10           Add multiple recipients         10 <ul> <li>Find Address</li> <li>Stand accounts (1)</li> </ul> <ul> <li>Accounts (1)</li> <li>Financial incolucion (Fi)</li> <li>Routing Number:</li> <li>Add accounts (1)</li> <li>Financial incolucion (Fi)</li> <li>Routing Number:</li> <li>Add account - Now</li> <li>ACH and Wire</li> <li>Nix</li> <li>Financial incolucion (Fi)</li> <li>Routing Number:</li> <li>Account - Now</li> <li>ACH and Wire</li> <li>Nix</li> <li>Excent *</li> <li>Excent *</li></ul>                                                                                                    | A Search  Number of Accourts - Actions  1  2  4  4  4  4  4  4  4  4  4  5  5  5  6  6  6  6  7  6  7  7  7  7  7  7  7                                                                                                    | ecipients               |                              |                                                                                                    |         |                                                       |                  |                |                         |
|----------------------------------------------------------------------------------------------------|----------------------------------------------------------------------------------------------------|-------------------------|------------------------------|----------------------------------------------------------------------------------------------------|---------|-------------------------------------------------------|------------------|----------------|-------------------------|
| Name - Email Address - Actions<br>test: test2@email.com 1 1<br>tecipients (1) Filters: Pre-Notes - Actions<br>tecipients (1) Filters: Pre-Notes - Find recipients in collection<br>Add multiple recipient - 10<br>Add Recipient<br>Add Recipient<br>Accounts (1)                                                                                                    | Number of Accounts - Actions<br>1 :<br>1 :<br>Rotes . Find recipients in collection                                                                                                    | New Recipient           |                              |                                                                                                    |         | 9. Search                                             |                  |                |                         |
| text est2@email.com 1 1                                                                                                    | 1 :<br>Notes (9, Find recipients in collection (1)<br>Send email notifications for temptary (3)<br>Payments (4)<br>FF(9) Routing Number (4)<br>NXA : (6)<br>Ff(9) Routing Number (10)<br>(10)                                                                                                    | Name -                  | Email Address 🔹              |                                                                                                    |         | Number of Accounts                                    | Action           | a              |                         |
| Recipients (1)       Fibers:       Pre-Notes       Q. Find recipients in collection         Add multiple recipients       10         Add Recipient       10         Add Recipients       Send email notifications for template         Opplay Name*       Final Address         example@example.com       Send email notifications for template         Accounts (1)       *Add account         Accounts (1)       *Add account         Account.       Payment Type         Beneficiary Type       Domestic         Account Type       Domestic         Vecewert Type       Domestic         Vecewert Type       Domestic         Vecewert Type       Domestic         Vecewert Type       Domestic                                                                                                    | Notes                                                                                                    | test                    | test2@email.com              |                                                                                                    |         | 1                                                     |                  |                |                         |
| Add multiple recipients (1)       Fibers:       Pre-Notes       Find recipients in collection         Add multiple recipients       10         Add multiple recipients       10         Add multiple recipients       10         Add multiple recipients       10         Add multiple recipients       10         Add multiple recipients       10         Add multiple recipients       10         Add multiple recipients       Send email notifications for template         Accounts (1)       • Add account         Account - New       ACH and Wire         Not       1         Fregment Type       Demestic         Account - New       ACH and Wire         Not count - Type *       Count **         Kcount **       Page****         Kcount **       Demestic         Account Type *       Ex 123339123                                                                                                    | Notes                                                                                                    |                         |                              |                                                                                                    |         |                                                       |                  |                |                         |
| Add multiple recipients 10 Add mecipients Add mecipients Add mecipients Add mecipients Accounts (1) Accounts (1) Accounts (1) Account Payment Type Financial institution (Fi) Routing Number Account - New ACH and Wire Beneficiary Type Domestic Count - Type Counts (2) Count - Type Counts (2) Counts (2) Counts (2) C | Send email notifications for template<br>pryments<br>+ Add account<br>+ Add account<br>+ Add accou | ecipients (1)           |                              | Filters: 📕 Pre-Notes                                                                                                    | a ( a ) | Find recipients in coll                               | ection           | Ψ              |                         |
| Add multiple recipients - 10  Add Recipient  Display Name*  Email Address  example@example.com  Accounts (1)  Account Payment Type  Account Payment Type  Beneficiary Type  Compsiz  Counts  Count Type*  Domosiz  Count  Count Type  Counts  Count  Count Type  Counts  Count  Count  Cou | Send email notifications for temptare 3<br>payments<br>• Add account • 4<br>• F9 Reuting Number<br>NXA : + Edit<br>Remove<br>10                                                                                                    |                         | •                            |                                                                                                    |         |                                                       |                  |                |                         |
| Add Recipient         Display Name *       Ernal Address         example@example.com       Sond enal notifications for template         Accounts (1)       * Add account • 4         Account.       Payment Type         Account. • New       ACH and Wire         NXA       I         Preyment Type       Beneficiary Type         ACH and Wire       Domestic         Viscourt Type *       Domestic         Viscourt Type       Ex 129398123                                                                                                    | Send email notifications for temptare 3<br>payments<br>• Add acceum<br>• HT9<br>Reuting Number<br>• HT9<br>Reuting Number<br>• T0                                                                                                    | Add multiple recipients | -10                          |                                                                                                    |         |                                                       |                  |                |                         |
| Add Recipient                                                                                                    | s f9 Routing Number                                                                                                    |                         |                              |                                                                                                    |         |                                                       |                  |                |                         |
| Add Recipient                                                                                                    | Send email restrictions for template                                                                                                    |                         |                              |                                                                                                    |         |                                                       |                  |                |                         |
| Display Name*     Email Address     Send email notifications for template     3       Accounts (1)     *Add account > 4       Accounts (1)     *Add account > 4       Account     Payment Type     Financial institution (Fi)     Routing Number       Account - New     ACH and Wire     NXA     End       Fayment Type     Beneficiary Type     Beneficiary Type       ACCount Type *     Cocount *     Cocount *       Select Account Type     Ex. 129398123     T                                                                                                    | Send email notifications for template<br>3<br>+ Add account • 4<br>h (Fi) Routing Number<br>N/A Edit<br>Remove<br>10                                                                                                    |                         |                              |                                                                                                    |         |                                                       |                  |                | -                       |
| Display Name*     Ernal Address     Send email hotifications for template     3       Accounts (1)     *Add account •     4       Account Payment Type     Financial institution (Fi)     Routing Number       Account - New     ACH and Wire     NIA     End       Frayment Type     Beneficiary Type     Re       Account - New     ACH and Wire     NIA     Ed       Frayment Type     Beneficiary Type     Re       Account - New     ACH and Wire     NIA     Ed       Frayment Type     Beneficiary Type     Re       Account Type *     Kccount *     Total Address                                                                                                    | Send email notifications for template 3<br>+ Add account 4<br>h (Fi) Routing Number<br>NIA Edit<br>Remover<br>10                                                                                                    | Add Recipi              | ent                          |                                                                                                    |         |                                                       |                  |                | 1                       |
| Accounts (1)  Account Payment Type  Account ACH and Wire  Account ACH and Wire  Account Type  Account Type  Connectic  Connectic Connectic Connectic Co | + A68 account - 4                                                                                                    | Add Recipi              | ent                          |                                                                                                    |         |                                                       |                  |                | ]                       |
| Accounts (1)  Accounts (1)  Account Payment Type Financial institution (Fi)  Routing Number  Account - New ACH and Wire  Account - New ACH and Wire  Beneficiary Type  Convertic  Convertic Convertic Convertic  | + Add account - 4                                                                                                    | Add Recipi              | ent                          | Email Address                                                                                                    |         | Send email noti                                       | ications for ter | nglate         |                         |
| Account Payment Type Financial Institution (Fi) Routing Number Account - New ACH and Wire NIA                                                                                                    | n (Fi) Routing Number<br>N/A :<br>7                                                                                                    | Add Recipi              | ent                          | Email Address<br>example@example.com                                                                                                    |         | Send email notif                                      | ications for ter |                | 3                       |
| Account Payment Type Financial Institution (Fi) Routing Number Account - New ACH and Wire NIA                                                                                                    | n (F) Routing Number                                                                                                    | Add Recipie             | ent                          | Email Address<br>example:@example.com                                                                                                    |         | Send email notif                                      | cations for ter  |                | 3                       |
| Account - New ACH and Wire NKA                                                                                                    | NX Edit Remove                                                                                                    | Add Recipion            | ent                          | Email Address<br>example@example.com                                                                                                    |         | Send email not                                        | cations for ter  |                | 3                       |
| Payment Type     Beneficiary Type     Re       AOI and Wre     Domestic     Cocount Type *       Account Type     Kccount *     7                                                                                                    | -7 10                                                                                                    | Add Recipio             | Payment Type                 | Email Address<br>example@example.com<br>Financial Institution (Fi)                                                                                    |         | Send email not<br>payments<br>Routing Number          | cations for ter  |                | 3                       |
| ACH and Wire Domestic Concent Type * Concent Type * Concent Type * Concent Type * Concent Type * Concent * Concent Type * Concent * Concent * Conc |                                                                                                    | Add Recipion            | Payment Type<br>AO4 and Wire | Email Address<br>example@example.com<br>Financial Institution (Fi)                                                                                    |         | Send email notif<br>payments<br>Routing Number<br>NOA | cations for ter  |                | 3<br>4<br>Eon           |
| Account Type * Account * Ex 129398123                                                                                                    |                                                                                                    | Add Recipie             | Payment Type<br>ACH and Wire | Email Address<br>example@example.com<br>Financial institution (Fi)                                                                                    |         | Send email notif<br>payments<br>Routing Number<br>NOA | • Add a          |                | 4<br>Edt<br>Remove      |
| Select Account Type V (Ex. 129398123)                                                                                                    |                                                                                                    | Add Recipie             | Payment Type<br>AO1 and Wire | Email Address<br>example@example.com<br>Financial Institution (Fi)<br>Beneficiary Type<br>Domestic                                                    |         | Send email not<br>payments<br>Routing Number<br>NXA   | Cations for ter  |                | 4<br>Edt<br>Remove      |
| Select Account type V 04.123038123                                                                                                    | $\rightarrow$                                                                                                    | Add Recipion            | Payment Type<br>AO1 and Wire | Email Address<br>example@example.com<br>Financial Institution (Fi)<br>Beneficiary Type<br>Domestic                                                    |         | Send email not<br>payments<br>Routing Number<br>NXA   | cations for ter  | ()<br>()<br>() | a<br>d<br>Ede<br>Remove |
|                                                                                                    |                                                                                                    | Add Recipion            | Payment Type<br>ACH and Wire | Email Address<br>example@example.com<br>Financial Institution (Fi)<br>Beneficiary Type<br>Domestic<br>Account *                                       |         | Routing Number                                        | • Add 4          | ()<br>()       | a<br>4<br>Edt<br>Remove |
| Financial Institution (FI) Refined Search ACH Routing Number *                                                                                                    |                                                                                                    | Add Recipion            | Payment Type<br>ACH and Wire | Email Address<br>example@example.com<br>Financial institution (Fi)<br>Beneficiary Type<br>Dometic<br>Miccount *<br>Dx.129398123                       |         | Routing Number                                        | • Add a          |                | a<br>Edt<br>Remove      |
|                                                                                                    |                                                                                                    | Add Recipio             | Payment Type<br>ADH and Wire | Email Address<br>example@example.com<br>Financial Institution (Fi)<br>Beneficiary Type<br>Domestic<br>Domestic<br>Dx 129398123<br>CH Routing Number * |         | Routing Number                                        | Cations for ter  |                | d<br>Edk<br>Remove      |

- 1. Click the New Recipient button.
- 2. Enter a display name and the recipient's email address.
- 3. (Optional) Check the box next to "Send email notifications for template payments" to alert them when a payment is sent.
- 4. (Optional) Click the "+Add Account" link to add another account.
- 5. Select a payment type using the "Payment Type" drop-down.

- 6. Select the recipient's account type using the "Account Type" drop-down.
- 7. Enter the recipient's account number.
- 8. (Optional) Use the financial institution (FI) search field to validate the routing number.
- 9. Enter the recipient's ACH routing number.
- 10. Click the : icon to edit or remove a recipient's account information.

| Name*                               | Country *     | FI ABA Number * |           |
|-------------------------------------|---------------|-----------------|-----------|
| PHYSICAL ADDRESS ONLY - Address 1 * | United States | City*           | $\exists$ |
| State *                             | Postal Code * |                 |           |

- 1. Enter the beneficiary bank's name.
- 2. Enter the FI ABA number.
- 3. Enter its street address and city.
- 4. Select the state using the drop-down and enter its postal code.

**Note**: This information will be prefilled if using the Financial Institution (FI) search field. This is a useful tool to ensure the validity of the recipient bank information provided to you.

| ountry        | PHYSICAL ADDRESS ONLY - Address 1 * | PHYSICAL ADDRESS ONLY - Address 2 |
|---------------|-------------------------------------|-----------------------------------|
| United States | State *                             | /20 ·                             |
|               | Select State                        |                                   |

- 1. Enter the wire name.
- 2. Enter the ACH name and ACH ID.
- 3. Select the recipient's country using the drop-down, then enter their street address.
- 4. Enter the city and select the recipient's state using the drop-down.
- 5. Enter the zip code.

#### 6. Click the Save Recipient button.

### Wires Only (Domestic)

Use this option if the recipient will be set to only receive domestic wire transfers.

| ecipients                                                                                          |                              |                                                                    |                                                        |                  |
|----------------------------------------------------------------------------------------------------|------------------------------|--------------------------------------------------------------------|--------------------------------------------------------|------------------|
| New Recipient                                                                                      | D                            |                                                                    | 9. Search                                              |                  |
| Name -                                                                                             | Email Address 👻              |                                                                    | Number of Accounts -                                   | Actions          |
| test                                                                                               | test2@email.com              |                                                                    | 1                                                      | :                |
|                                                                                                    |                              |                                                                    |                                                        |                  |
| Add Rec                                                                                            | ipient                       | Email Address                                                      | $\overline{}$                                          |                  |
| Add Rec                                                                                            | ipient                       | Email Address<br>example@example.com                               | Send email notification<br>payments                    | ons for template |
| Add Rec                                                                                            | ipient                       | Email Address<br>example@example.com                               | Send email notification payments                       | •Add account     |
| Add Rec                                                                                            | Payment. Type                | Email Address<br>example@example.com<br>Financial institution (P)  | Send email restilication<br>payments<br>Routing Number | •Add account     |
| Add Rec<br>organize Name *<br>Accounts (1)<br>Account<br>Account - New                             | Payment Type<br>ACH and Wire | Email Address<br>example@example.com<br>Financial Institution (Fi) | Routing Number                                         | Add account      |
| Add Rec<br>Display Name *<br>Accounts (1)<br>Account<br>Account - New<br>Payment Type<br>Wire Only | Payment Type<br>ACH and Wire | Email Address<br>example@example.com<br>Financial Institution (Fi) | Routing Number                                         | Add account      |

- 1. Click the New Recipient button.
- 2. Enter the recipient's name and email address.
- 3. (Optional) Check the box next to "Send email notifications for template payments" to alert them when a payment is sent.
- 4. (Optional) Click the "+Add Account" link to add another account.
- 5. Select a payment type using the "Payment Type" drop-down.
- 6. Select Domestic from the "Beneficiary Type" drop-down.
- 7. Enter the recipient's account number.
- 8. (Optional) Use the financial institution (FI) search field to validate the routing number.
- 9. Click the icon to edit or remove a recipient's account information.

|                                     | United States                 | ~            |  |
|-------------------------------------|-------------------------------|--------------|--|
| PHYSICAL ADDRESS ONLY - Address 1 * | PHYSICAL ADDRESS ONLY - Addre | HIS 2 City * |  |
|                                     |                               |              |  |
| State *                             | Postal Code *                 |              |  |

- 1. Enter the beneficiary bank's name.
- 2. Enter the FI ABA number.
- 3. Enter its **physical street address** and city.
- 4. Select the recipient's state using the drop-down and enter its postal code.

**Note**: This information will be prefilled if using the Financial Institution (FI) search field. This is a useful tool to ensure the validity of the recipient bank information provided to you.

| Country PHYSICAL ADDRESS ONLY - Address 1 * PHYSICAL ADDRESS ONLY - Address 2 United States  City * State *  Select State  Select State  State *  Select State  Select State  State *  Select State  Select State  S | Wre Name 🗇   | ACH Name ©                          | ACH ID ()                         |
|----------------------------------------------------------------------------------------------------|--------------|-------------------------------------|-----------------------------------|
| City * State * City * State * City * City *  | ountry       | PHYSICAL ADDRESS ONLY - Address 1 * | PHYSICAL ADDRESS ONLY - Address 2 |
| Select Scale V                                                                                                    | ity*         | State*                              | 20.                               |
| Templates (0)                                                                                                    | emplates (0) | Select State                        | y                                 |

- 1. Enter the wire recipient name.
- 2. Select the recipient's country using the drop-down, then enter their **physical street address**. Wires with a PO box address will be rejected.
- 3. Enter the city and select the recipient's state using the drop-down.
- 4. Enter the zip code.
- 5. Click the Save Recipient button.

#### Wires Only (International)

Use this option if the recipient will be set to only receive domestic wire transfers.

|   | Recipients    |                 |                      |         |
|---|---------------|-----------------|----------------------|---------|
| 1 | New Recipient | )               | 9. Search            |         |
|   | Name -        | Email Address * | Number of Accounts ~ | Actions |
|   | test          | test2@email.com | 1                    | :       |

| Display Name * |              | mail Address               | Conductal antifications for | · termelate    |
|----------------|--------------|----------------------------|-----------------------------|----------------|
|                |              | example@example.com        | payments                    | 3              |
| Accounts (1)   |              |                            |                             | dd account     |
| Account        | Payment Type | Financial Institution (FI) | Routing Number              |                |
| Account - New  | ACH and Wire | 6                          | NA                          | <b>7</b> () (* |

| Payment Type | Beneficiary Type                 | International Account Type |
|--------------|----------------------------------|----------------------------|
| Wire Only    | International V                  | Account and SWIFT/BIC      |
| Account *    | Financial Institution (FI)       |                            |
|              | ♀ Search by name or SWIFT/BIC #. |                            |

- 1. Click the New Recipient button.
- 2. Enter the recipient's name and email address.
- 3. (Optional) Check the box next to "Send email notifications for template payments" to alert them when a payment is sent.
- 4. (Optional) Click the "+Add Account" link to add another account.
- 5. Select a payment type using the "Payment Type" drop-down.
- 6. Select International from the "Beneficiary Type" drop-down.
- 7. Select the recipient's account type using the "International Account Type" dropdown.
- 8. Use the FI search field to validate the SWIFT code and enter the recipient's account number.
- 9. Click the icon to edit or remove a recipient's account information.

| Beneficiary FI | 9              |             |            |                                        |
|----------------|----------------|-------------|------------|----------------------------------------|
| Name *         | Country *      | IBAN *      |            |                                        |
|                | Select Country |             |            | IDAN                                   |
| Address 1 *    | Address 2 *    | Address 3   |            |                                        |
|                |                |             |            |                                        |
| Beneficiary FI |                |             |            |                                        |
| Name *         | Country *      | SWIFT/BIC * |            |                                        |
|                | Select Country | ~ (         | <b>H</b> 3 | SWIFT/IBAN                             |
|                |                |             |            | •••••••••••••••••••••••••••••••••••••• |
| Address 1 *    | Address 2 *    | Address 3   |            |                                        |

| Name *      | Country *      | BAN *       |  |
|-------------|----------------|-------------|--|
|             | Select Country | ~           |  |
| SWIFT/BIC * | Address 1 *    | Address 2 * |  |
|             |                |             |  |
| Address 3   |                |             |  |

**IBAN and SWIFT/BIC** 

- 1. Enter the beneficiary FI's name.
- 2. Select the beneficiary's country from the drop-down.
- 3. Depending on your international account type selection, enter either the recipient's IBAN, SWIFT/BIC or both.
- 4. Enter the beneficiary's address.

**Note:** This information will be prefilled if using the Financial Institution (FI) search field. This is a useful tool to ensure the validity of the recipient bank information provided to you.

| Writed States     Writed States     Writed |   |
|----------------------------------------------------------------------------------------------------|---|
| PHYSICAL ADDRESS ONLY - Address 1 PHYSICAL ADDRESS ONLY - Address 2 City                                                                                                    |   |
|                                                                                                    |   |
|                                                                                                    |   |
| State Postal Code                                                                                                    |   |
| Select State V                                                                                                    | ( |
|                                                                                                    | - |

- 1. Enter the intermediary FI's name, country and wire routing number.
- 2. Enter its street address and city.
- 3. Select the intermediary FI's location using the "State" drop-down and enter its postal code.
- 4. Click the  $\checkmark$  button.

**Note:** Although Intermediary Bank information is required for all international wire transactions, you may leave this information blank. However, leaving this information blank will result in the wire being routed through First Pacific Bank's correspondent bank which may result in the delay of the wire being received by the recipient.

## **Editing a Recipient**

If a recipient's account or personal information changes, an authorized user can make those necessary edits from the Recipient Management page.

| New Recipient                         |                 |                            | 9, Such                                        |            |
|---------------------------------------|-----------------|----------------------------|------------------------------------------------|------------|
| me -                                  | Email Address * |                            | Number of Accounts - Actions                   |            |
| e.                                    | te#2@email.com  |                            | 1 ()                                           |            |
| a.                                    | test@email.com  |                            | , <u>;</u> (m                                  | ent Hatury |
|                                       |                 |                            |                                                | 1          |
|                                       |                 |                            |                                                |            |
| Edittos                               | +               |                            |                                                |            |
| Edities                               | L               |                            |                                                |            |
| test                                  |                 | test@email.com             | Send email notifications for template payments |            |
| Accounts (1)                          |                 |                            | + Add account                                  | *::        |
| Account                               | Payment Type    | Financial Institution (FI) | Routing Number                                 |            |
| Checking - *67                        | 89              | test                       | 122105155                                      |            |
| Recipient Det                         | ails            |                            | A                                              |            |
|                                       |                 | ACH Name                   | ACH ID                                         |            |
| Wire Name                             |                 | Address 1                  | Address 2                                      |            |
| Wire Name                             |                 |                            |                                                |            |
| Wire Name<br>Country<br>United States | ~               |                            |                                                |            |

In the Business Banking tab, click Recipients.

- 1. 1. Find the recipient you want to edit and click the icon.
- 2. Click the icon to edit or remove a recipient's account information.

Cancel Sa

3. Edit the recipient's details.

#### Editing a Recipient's Template(s)

When you make changes to an existing recipient, you can view and edit which templates the recipient is assigned to. While viewing their templates, you can change their accounts or edit specific templates.

| Templates (5) |              |        |                  | ^              |
|---------------|--------------|--------|------------------|----------------|
| Template      | Payment Type | Amount | Account          |                |
|               | ACH Outgoing | \$0.01 | Checking - *3456 | Access - 2     |
|               |              | 0      | Cancel           | Save Recipient |
|               |              |        |                  |                |

- 1. Review the list of templates the recipient is added to and the amount the recipient receives from each payment.
- 2. Click the "Access" link to edit a specific template.

3. Click the Save Recipient button when you are finished making changes.

#### **Deleting a Recipient**

If you are assigned the Manage Recipient right, you have the ability to permanently delete a recipient that is no longer needed. This deletes their contact information from the Recipient Management page, but it does not erase the data from any existing payments.

| Recipients    |                 |                      |                                   |
|---------------|-----------------|----------------------|-----------------------------------|
| New Recipient | I               | 9. Search            |                                   |
| Name ~        | Email Address * | Number of Accounts ~ | Actions                           |
| best.         | test2@email.com | 1                    | -1                                |
| test          | test@email.com  | 1                    | Colex<br>Dolex<br>Payment History |
|               |                 | <br>×                |                                   |

- 1. Click the : icon and select "Delete" to remove a recipient.
- 2. Click the Delete Recipient button to permanently delete a recipient.